1. Зайти на сайт <u>http://school99.roovr.ru/</u> в раздел учеников и открыть категорию «Дистанционное обучение»

|                                     | Муниципаль<br>учреждение                                         | ное бюд<br>"ШколаМ | жетное общеобразовательное<br>№99" | <ul> <li></li></ul>          | 👁 Для слабовидящих |
|-------------------------------------|------------------------------------------------------------------|--------------------|------------------------------------|------------------------------|--------------------|
|                                     |                                                                  |                    |                                    | Введите запрос               | ٩                  |
| 希 О ШКОЛЕ                           | УЧЕНИКАМ РОДИТ                                                   | ТЕЛЯМ              | ПРЕПОДАВАТЕЛЯМ ШКОЛ                | ІЬНАЯ ЖИЗНЬ ГИА НОК КОНТАКТЫ |                    |
| 希 » Ученикам » Ди                   | Расписание                                                       |                    |                                    |                              |                    |
| Ученикам                            | Новости                                                          |                    | ОННОЕ ОБУЧЕ                        | НИЕ                          |                    |
| Расписание<br>Объявления<br>Новости | Для обучающихся<br>Как безопасно пользов<br>Будущим абитуриентал | аться Ин<br>м      | тернетом                           |                              |                    |
| Для обучающих                       | Памятки<br>Для обучающих Дистанционное обучен                    |                    |                                    |                              |                    |
| Как безопасно по<br>Интернетом      | ользоваться                                                      |                    | 4 класс                            |                              |                    |
| Будущим абитур                      | Будущим абитуриентам<br>Памятки                                  |                    | 5 класс                            |                              |                    |
| Памятки                             |                                                                  |                    | 6 класс                            |                              | Активация Windows  |
| Дистанционное обучение 🗸            |                                                                  |                    | 7 классы                           |                              | "Параметры".       |

2. Читаем инструкцию до конца, потом выбираем нужную нам параллель классов.

|                                | Муниципальное бюджетное общеобразовательное<br>∨чоеждение "Шкопа№99"                                             | <ul> <li></li></ul>                                                        | <ul> <li>Для слабовидящих</li> </ul>                           |
|--------------------------------|----------------------------------------------------------------------------------------------------|----------------------------------------------------------------------------|----------------------------------------------------------------|
|                                |                                                                                                    | Введите запрос                                                             | ٩                                                              |
| 希 О ШКОЛЕ УЧЕНИК/              | АМ РОДИТЕЛЯМ ПРЕПОДАВАТЕЛЯМ ШКОЛ                                                                                 | ТЬНАЯ ЖИЗНЬ ГИА НОК КОНТАКТЬ                                               | ı                                                              |
| 🕷 » Ученикам » Дистанционное с | юбучение » 10 класс                                                                                              |                                                                            |                                                                |
| Ученикам                       | 10 КЛАСС                                                                                                    |                                                                            |                                                                |
| Расписание                     | Класс Ссылка                                                                                                    |                                                                            | Почта для домашнего задания                                    |
| Объявления                     | 10A         https://drive.google.com/open?id=1noOF           10E         https://drive.google.com/open?id=16cz0m | v1q0TpA2Y_y7pT31CDrHoUXK6yOS<br>nkTYSxlQ42g_TEqsA7Kvbe3GiE9 <mark>k</mark> | 99rnd2@gmail.ru<br>99rnd2@gmail.ru                             |
| Новости                        |                                                                                                    |                                                                            |                                                                |
| Для обучающихся                |                                                                                                    |                                                                            | $\mathbf{X}$                                                   |
| Как безопасно пользовать       | ся                                                                                                    |                                                                            |                                                                |
| Интернетом                     |                                                                                                    | (2)                                                                        |                                                                |
| Будущим абитуриентам           |                                                                                                    |                                                                            |                                                                |
| Памятки                        |                                                                                                    |                                                                            | Активация Windows                                              |
| Дистанционное обучение         | ~                                                                                                    |                                                                            | Чтобы активировать Windows, перейдите в раздел<br>"Параметры". |
| 1 классы                       |                                                                                                    |                                                                            |                                                                |

После того как мы открыли страницу класса мы видим таблицу, где

- 1. Ссылка на почту для отправки домашнего задания
- 2. Ссылка на уроки для класса
- 3. Класс, за которым закреплена ссылка

Выделяем ссылку и копируем её нажимая правой кнопкой мыши.

|                                          | Муниципальное бюдж<br>учреждение "ШколаN | етное общеобразовательное<br>199*      | ♥ г. Ростов-на-До<br>↓ +7 (863) 233-46<br>≅ school99rnd@y | ну, ул. Орбитальная !<br>i-55<br>vandex.ru | 50/1                     | [                              | 🐠 Для слабовидяц     | цих            |
|------------------------------------------|------------------------------------------|----------------------------------------|-----------------------------------------------------------|--------------------------------------------|--------------------------|--------------------------------|----------------------|----------------|
|                                          |                                          |                                        | Веедите запр                                              | DOC                                        |                          |                                |                      |                |
| 希 О ШКОЛЕ УЧЕНИКА                        | М РОДИТЕЛЯМ                              | ПРЕПОДАВАТЕЛЯМ ШКОЛ                    | ІЬНАЯ ЖИЗНЬ                                               | ГИА НОК                                    | КОНТАКТЫ                 |                                |                      |                |
| 🕷 » Ученикам » Дистанционное об          | учение » 10 класс                        |                                        |                                                           |                                            |                          |                                |                      |                |
| Ученикам                                 | 10 КЛ                                    | ACC                                    |                                                           |                                            |                          |                                |                      |                |
| Расписание                               | Класс                                    | Ссылка                                 |                                                           |                                            |                          | Почта для дома                 | ашнего задания       |                |
| Объявления                               | 10A<br>105                               | https://drive.google.com/open?id=1noOF | v1q0TpA2Y_y7pT31                                          | Копировать                                 |                          |                                | Ctrl + C             |                |
| Новости                                  |                                          | mponanto.googioteentoponnal roaton     | n r rondrig _ requ                                        | Перейти по адресу h<br>Печать              | ttps://drive.google.com/ | open?id=                       | Ctrl + P             |                |
| Для обучающихся                          |                                          |                                        |                                                           | Просмотреть код                            |                          | Ctrl +                         | Shift + I            |                |
| Как безопасно пользоваться<br>Интернетом | я                                        |                                        |                                                           |                                            |                          |                                |                      |                |
| Будущим абитуриентам                     |                                          |                                        |                                                           |                                            |                          |                                |                      |                |
| Памятки                                  |                                          |                                        |                                                           |                                            |                          | Активация                      | Windows              |                |
| Дистанционное обучение                   | ~                                        |                                        |                                                           |                                            |                          | Чтобы активирс<br>"Параметры". | opanı Windows, nepei | ідите в раздел |
| 1 классы                                 |                                          |                                        |                                                           |                                            |                          |                                |                      |                |

После того как мы скопировали ссылку открывай любой браузер, который у вас есть (google chrom, yandex, opera, mozila и т.д)

Вставляем выбранную нами ссылку в адресную строку

| ß            | ÷             | Яндекс                  | x + ~                                                                                                    |                               |
|--------------|---------------|-------------------------|----------------------------------------------------------------------------------------------------|-------------------------------|
| $\leftarrow$ | $\rightarrow$ | <u>۵</u>                | https://drive.google.com/open?id=1noOFv1q0TpA2Y_y7pT31CDrHoUXK6yOS                                                                                                    |                               |
|              |               |                         | https://drive.google.com/open?id=1noOFv1q0TpA2Y_y7pT31CDrHoUXK6yOS                                                                                                    | Веб-сайт                      |
|              | Y             | Яндекс.Бр<br>которая го | ァーク https://drive.google.com/open?id=1noofv1q0tpa2y_y7pt31cdrhouxk6yos<br>or                                                                                                    |                               |
|              |               | Закрыть                 | вительство одобрило ужесточение наказания за нарушение карантина<br>лининградской области режим самоизоляции вводится для всех граждан<br>ладимирской области умер больной коронавирусом                         |                               |
|              |               |                         | 🅙 Собянин пообещал ужесточить контроль за передвижениями москвичей                                                                                                    | Bopo                          |
|              |               |                         | В России за сутки коронавирусом заразились 302 человека, всего — 1836         Загрузите браузер           USD 79,68 +0,86         EUR 88,17 +0,44         НЕФТЬ 26,50 +6,34%         с защитой от опасных сайтов | Нашл<br>оне М<br>роги<br>отор |
|              |               |                         | #Лучшедома Видео Картинки Новости Карты Маркет Переводчик Музыка Эфир ещё                                                                                                    | QL                            |
|              |               | C                       |                                                                                                    |                               |

Нажимаем кнопку Enter чтобы перейти дальше по ссылке.

| 1 🝐 10А – Google Диск 🔅 | × + ~                                 |                               |               |            |                    | - 0        |
|-------------------------|---------------------------------------|-------------------------------|---------------|------------|--------------------|------------|
| > O 🙆 🗄 https:          | //drive.google.com/drive/folders/1noO | Fv1q0TpA2Y_y7pT31CDrHoUXK6yOS |               |            | <u>□</u> ☆ <u></u> | LE         |
| Диск                    |                                       |                               |               |            |                    | Войти      |
|                         |                                       |                               |               |            | СКАЧАТЬ            | BCE        |
| Папки                   |                                       |                               |               |            | Название           | $\uparrow$ |
| Вт 7.04.20              | Вт 31.03.20                           | Пн 6.04.20                    | 🖪 Пн 30.03.20 | Пт 3.04.20 | Πτ 10.04.20        |            |
| Cp 1.04.20              | Cp 8.04.20                            | чт 2.04.20                    | Чт 9.04.20    |            |                    |            |
|                         |                                       |                               |               |            |                    |            |
|                         |                                       |                               |               |            | Активация Windows  |            |

Мы попадает на диск нужного нам класса, где расписаны уроки по датам, заходим в папку с нужной нам датой

| 🔁 🖅 💪 Вт 7.04.20 – Google Дин 🗙 🕂 🗸                                                                                         | - o ×                                                          |
|----------------------------------------------------------------------------------------------------|----------------------------------------------------------------|
| ← → O ⋒ A https://drive.google.com/drive/folders/11qDpYueil.3WINFcSK0Fpwie0MQQS5H1y                                         |                                                                |
| 📥 Диск                                                                                                    | Войти                                                          |
| 10A > BT 7.04.20                                                                                                    | СКАЧАТЬ ВСЕ                                                    |
| Палки                                                                                                    | Название 个                                                     |
| Информатика Крене           Информатика Крене         Литература Мотайло         Физика Волобуева         Физика2 Волобуева | Физкультура                                                    |
|                                                                                                    |                                                                |
|                                                                                                    |                                                                |
|                                                                                                    |                                                                |
|                                                                                                    |                                                                |
|                                                                                                    |                                                                |
|                                                                                                    |                                                                |
|                                                                                                    |                                                                |
|                                                                                                    | Активация Windows                                              |
|                                                                                                    | Чтобы активировать Windows, перейдите в раздел<br>"Параметры", |
| # 💽 🖬 🧿 🖻                                                                                                    | へ 5mg 厚 di) pyc 14414<br>へ 5mg 厚 di) pyc 14214                 |

Внутри мы уже видим подраздел из уроков по расписанию, открываем папку с уроком тут уже на усмотрение можно скачать папку с уроком, либо открыть прямо на диске

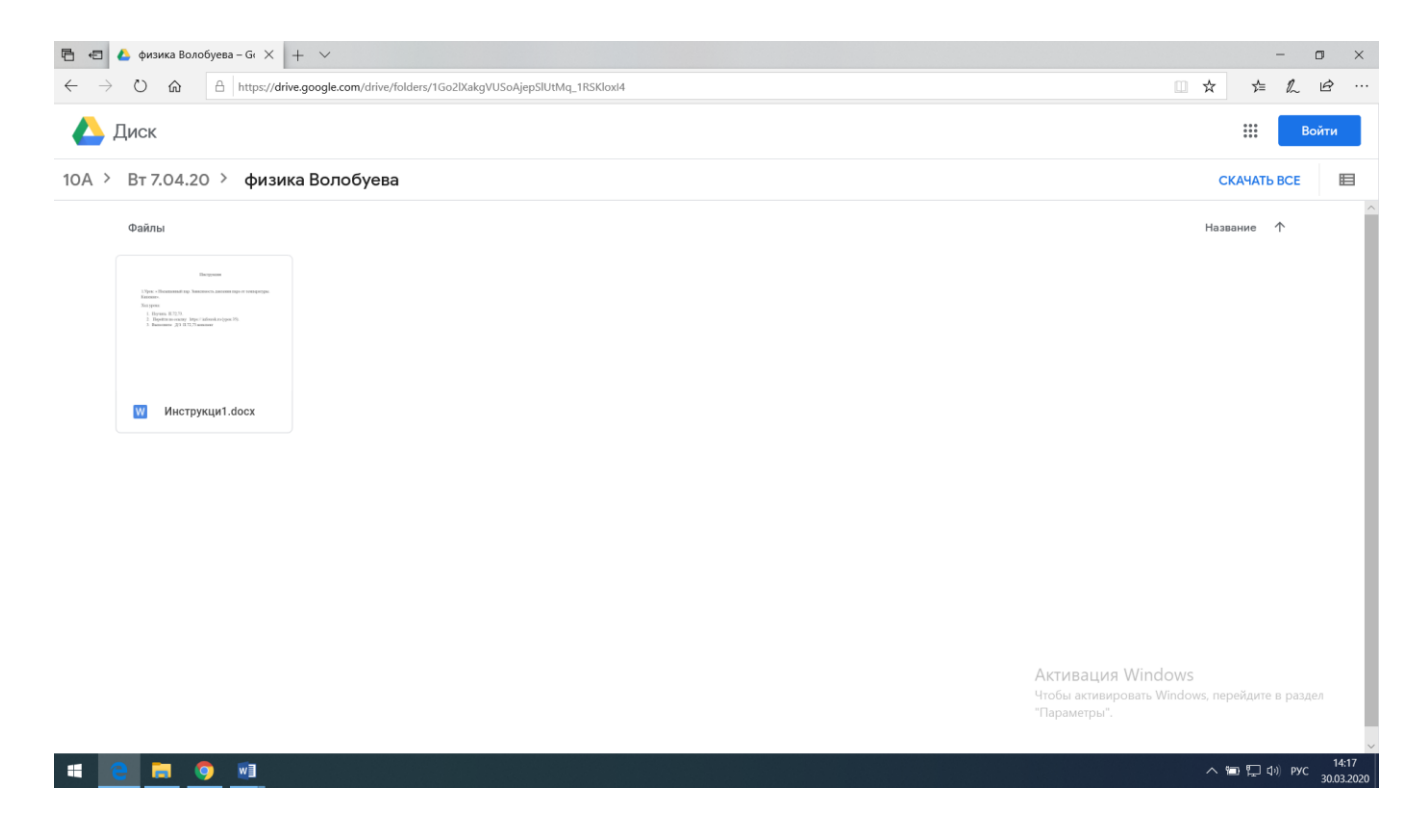

Открываем читаем инструкцию к уроку и начинаем выполнять задание. Если в инструкции к домашнему заданию присутствует ссылка и она не активируется при использовании, то необходимо скачать файл, открыть его в word редакторе и скопировать ссылку и вставить в адресную строку.

Если вас попросили переслать домашнее задание на почту, то на сайте школы в разделе для учеников, в дистанционном обучении написана почта, на которую нужно пересылать домашнее задание.